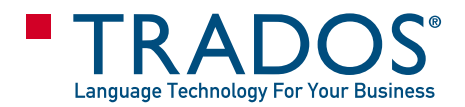

# First Steps Guide

# **Nultigerm** Terminology Solutions<sup>™</sup>

# COPYRIGHT

#### **MULTITERM FIRST STEPS**

© Copyright 2004, TRADOS Incorporated.

All rights reserved. No part of this documentation may be duplicated in whole or in part or reproduced in any form without the express written permission of TRADOS Incorporated.

TRADOS®, MultiTerm® and Translator's Workbench® are registered trademarks of TRADOS Gmbh, Stuttgart, Germany.

MultiTerm Extract™ is a trademark of TRADOS Benelux SARL, Brussels, Belguim.

This product includes software developed by The Open Group (www.x.org/). For further copyright information, see the online help for MultiTerm Extract<sup>™</sup>.

All third-party trademarks are the property of their respective owners. The names of other companies and products mentioned herein may be the trademarks of their respective owners. Unless stated to the contrary, no association with any other company or product is intended or should be inferred.

Although TRADOS takes all reasonable measures to provide accurate and comprehensive information about the product, this guide is provided "as is" without warranty, either express or implied.

March 2004

# INTRODUCTION

Welcome to First Steps with MultiTerm. This chapter contains:

- Information about the guide
- Information about MultiTerm, MultiTerm Convert, and MultiTerm Extract

# **ABOUT THIS GUIDE**

This guide is intended for first-time users of MultiTerm iX. This guide introduces MultiTerm, the main terminology management interface for the MultiTerm iX system, and MultiTerm Convert. Step-by-step instructions for each application are provided to help you get started straight away.

- □ The Introduction gives an overview of the MultiTerm iX system, MultiTerm and MultiTerm Convert.
- Chapter 1 shows you how to migrate termbase data from MTW format to the new MultiTerm XML format using MultiTerm Convert.
- Chapter 2 shows you how to create a new termbase in MultiTerm and how to import termbase data from a MultiTerm XML file.
- Chapter 3 outlines the different search methods that are available in MultiTerm. It also shows you how to use MultiTerm iX termbases for terminology recognition during translation with Translator's Workbench.
- □ Chapter 4 shows you how to create new termbase entries and how to edit existing entries in MultiTerm. It also shows you how to add new terms directly from Microsoft Word.

This guide frequently points to other guides in the MultiTerm iX documentation set for more detailed information. These guides are available as PDF files and install to the following directory by default: C:\Program Files\Trados\MultiTerm\Doc

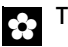

#### TIP

Throughout this document, we refer to the main MultiTerm iX interface as MultiTerm. We use version information to distinguish previous versions of MultiTerm, such as MultiTerm 5 and MultiTerm '95 Plus.

#### Sample Files

The examples in this guide are based on sample files that are automatically installed with this guide and MultiTerm iX. If you are using MultiTerm iX for the first time, TRADOS recommends that you use the sample files to work through the examples on your own computer.

When you download this guide, you should extract it to C:\First Steps. A folder called Samples is created containing a sample MTW file used in Chapter 1.

Sample files used in Chapter 2 are installed to the following directory by default when you install MultiTerm:

MultiTerm iX - C:\Program Files\Trados\MultiTerm\Samples

# ABOUT MULTITERM IX

MultiTerm iX is the terminology solution from TRADOS that allows you to create, manage and present terminology and related data. MultiTerm iX is available in two different editions, MultiTerm Workstation and MultiTerm Server. MultiTerm Workstation is the stand-alone version of the system, designed for single-user setups. MultiTerm Server is the client/server implementation of the system, designed for multi-user setups. In a single-user setup, termbases are stored on the local computer. In a multi-user setup, termbases are stored centrally on a remote database server in the network environment. Both editions of MultiTerm use the same client component package, MultiTerm Workstation. In this guide, the MultiTerm Workstation client is referred to as MultiTerm.

The MultiTerm Workstation edition consists of:

- MultiTerm Workstation
- MultiTerm Convert
- MultiTerm Extract

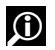

#### FOR MORE INFORMATION

See the *MultiTerm User Guide* for more information about each application in the MultiTerm iX product line.

#### MultiTerm XML Data Format

The MultiTerm iX system is built on a common XML-based data format called MultiTerm XML. In the termbases that you create using MultiTerm, all terminology data is stored in this format; other termbase elements, such as the termbase definition and objects, are also based on this format. The use of a common XML-based format enables quick and easy exchange of data between users, whether or not they belong to the same network and whether they are using local or remote termbases.

#### MultiTerm Convert

MultiTerm Convert is a specialised tool that converts terminology data to MultiTerm XML format. With MultiTerm Convert, you can easily convert data that is stored in MultiTerm 5 format (\*.mtw), Microsoft Excel format (\*.xls), and spreadsheet and database exchange formats, such as tab-delimited text (\*.txt) and comma-separated values (\*.csv). MultiTerm Convert is a stand-alone application that works independently of other components in the system.

#### TIP •

MultiTerm Workstation also contains a series of self-running tutorials that will help you to get up and running with MultiTerm as quickly as possible. After installation, these tutorials are available from the **MultiTerm** program folder in the **Start** menu of your computer.

#### MultiTerm Interface with Microsoft Word

The MultiTerm interface with Microsoft Word enables you to access termbase data directly from within the Word environment. It allows you to search, retrieve data from, and add content to local and remote termbases.

#### MultiTerm Interface with TRADOS Translator's Workbench

The MultiTerm interface with Translator's Workbench enables the active terminology recognition feature in Translator's Workbench. With active terminology recognition, you can access termbase data directly during translation. Both local and remote termbases are supported.

Translator's Workbench supports term recognition with both local and remote MultiTerm iX termbases. During translation, Translator's Workbench automatically searches the local or remote MultiTerm iX termbase for terms and their translations, which can then be easily inserted into the working document.

# FOR MORE INFORMATION

For more information about the MultiTerm-Workbench interface and active terminology recognition, see the Translator's Workbench User Guide.

#### MultiTerm Extract

MultiTerm Extract is available as an optional module with both editions of MultiTerm iX.

MultiTerm Extract is a terminology extraction tool. It allows you to extract terms from monolingual or bilingual documents and translation memories, and to export data directly to local or remote termbases. It also allows you to check for terminology consistency between the termbase and a

translated file. MultiTerm Extract supports term extraction from several file formats including: HTML, SGML, XML, TXT, RTF, DOC, Exported TXT files from PageMaker, QuarkXPress, and Ventura, TMX, TMW and TTX.

# **FOR MORE INFORMATION**

For more information about MultiTerm Extract, see the MultiTerm Extract User Guide.

# **MIGRATING TERMBASE DATA**

This chapter discusses the following topics:

- Introducing MultiTerm Convert
- Converting Termbase Data

#### > NOTE

The information in this chapter is relevant only to users who are upgrading from previous versions of MultiTerm. If you are a new MultiTerm user, go directly to chapter 2 where you can learn how to create a new termbase.

### Chapter

#### **Sample Files**

1

The example that follows shows how to convert a MultiTerm 5 sample file, sample.mtw. This file is shipped with this guide and you should install it to the following directory by default:

C:\First Steps\Samples

TRADOS recommends that you use this file to work through the example on your own computer. When using your own files make sure you select options based on your file's format,

#### About MultiTerm Convert

In earlier versions of MultiTerm termbase data is stored in MTW format. In MultiTerm iX, termbase data is stored in the MultiTerm XML format. You can easily convert termbase data from MTW format to the MultiTerm XML format using MultiTerm Convert.

### CONVERTING TERMBASE DATA

To migrate termbase data from MTW format to MultiTerm XML format:

Launch MultiTerm Convert by choosing Start > Programs > TRADOS > MultiTerm > MultiTerm
 Convert. This starts the MultiTerm Convert wizard.

Click **Next** on the first page of the wizard.

2 On the Conversion Session page, select New conversion session, if it is not selected already. This is the default option. Under Options, select Save conversion session, and then click Save as. In the Save As dialog box that is displayed, specify a filename for the XCD file in which you want to save your session settings, and then click Save. You are returned to the wizard, and the name and path of the file is displayed in the appropriate box.

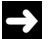

#### NOTE

An XCD file is an XML Conversion Definition file in which the settings from a MultiTerm data conversion session are saved. An XCD file is, in effect, a template that enables you can reuse the same settings for future conversions. XCD files have the extension .xcd.

| G MultiTerm Convert - Conversion Session (2/7)                                                                                                    |                            | ×                 |
|----------------------------------------------------------------------------------------------------|----------------------------|-------------------|
| This screen allows you save the settings for this conversion session to a conversifile. You can also edit an existing conversion definition file, or use one directly for conversion session. | sion definition<br>or this | $\langle \rangle$ |
| <ul> <li>New conversion session:</li> <li>Options</li> <li>Save conversion session:</li> </ul>                                                                                                |                            |                   |
| C:\Program Files\TRADOS\MTIX\MultiTerm\Samples\mtw\MultiTerm5.xcd                                                                                                    | Save as                    |                   |
| C Load existing conversion session:                                                                                                    | Browse                     |                   |
| Options                                                                                                    |                            |                   |
| Edit conversion session                                                                                                    |                            |                   |
| C Process conversion session                                                                                                    |                            |                   |
|                                                                                                    |                            |                   |
| < Back Next > 0                                                                                                    | Cancel                     | lelp              |

Click **Next** to go to the next step of the wizard.

3 Under Available conversion options, select MutliTerm 5 format.

Click Next to go to the next step of the wizard.

4 Under Input file, click Browse. In the Open dialog box, locate the file sample.mtw and select it so that its name is displayed in the File name box. Click Open.

You are returned to the wizard. All of the files involved in the conversion are automatically specified for you; they are placed in the same location as your input file. You can change any of these names or locations either manually in the appropriate boxes or by using the appropriate **Save As** buttons.

#### **→**

#### NOTE

If the MultiTerm 5 termbase is password protected, the standard logon dialog box is displayed. Specify the user ID and password of the super user of the MultiTerm 5 database. When you have successfully logged on, a status bar is displayed, and the MultiTerm 5 database is evaluated.

Click **Next** to go to the next step of the wizard.

| 😔 MultiTerm Convert - Specify Files (4/10)                                                                                                    | ×                          |
|----------------------------------------------------------------------------------------------------|----------------------------|
| This screen allows you to specify input and output files as well as a log file for the or<br>Select the input file to be converted and MultiTerm Convert creates all other files in<br>location by default. | conversion.<br>1) the same |
| Input file:<br>C\Program Files\TRADOS\MTX\MultiTerry\FiretSteps\Samples\Sample mtw                                                                                                    | Proven                     |
| C. a rogram mes an merodo an na analian enna na otepa to ampres to ampres analize. Inter-                                                                                                    | DIOWSE                     |
| Output file:<br>C\Program Files\TRADOS\MTX\MultiTerm\FireSteps\Samples\Sample upl                                                                                                    | Caup an                    |
| C. 4 rogram ries (r rieb 03 4m r / 4main ein 4 instateps (3 anipies (3 anipies Anip                                                                                                    |                            |
| Termbase definition file:                                                                                                    |                            |
| C:\Program Files\TRADOS\MTX\MultiTerm\FirstSteps\Samples\Sample.xdt                                                                                                    | Save as                    |
|                                                                                                    |                            |
| U:\Program Files\TRADUS\MTX\MultiTerm\FirstSteps\Samples\Samplellog                                                                                                    | Save as                    |
|                                                                                                    |                            |
| < Back Next > Canc                                                                                                    | el Help                    |

- **5** On the **Assign Locales** page, specify locale and font details for each language as follows:
  - a Select a language from the **Available index fields** list and then select the appropriate input locale from the **Locale** list.
  - b Repeat the previous step until you have assigned locales to all of your index fields.
  - c Repeat the procedure that you have used for index fields to assign locales to your descriptive fields listed under **Available descriptive fields**.

# 🛟 TIP

If you want to use MultiTerm Convert's automatic migration of terminology data, make sure that **Customise entry structure** is not selected. No further optimisation of the structure will be possible; MultiTerm Convert will convert the file using the default rules.

Click Next to go to the next step of the wizard.

**4** Review the summary of your settings given under **Conversion settings summary**. If necessary, return to a previous step to revise them.

Select Convert immediately to start the conversion when you click Next.

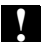

#### WARNING

If you do not select **Convert immediately**, the conversion will not take place when you click **Next**.

- 5 On the **Converting** page of the wizard, monitor the progress of the conversion by means of the progress bar and the animation that MultiTerm Convert provides. When the conversion process is finished, click Next. The Conversion Complete page is displayed.
- 6 The **Conversion Complete** page is the final page of the wizard. Your converted data is ready to be imported into a MultiTerm termbase. Click Finish to exit the wizard

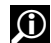

# FOR MORE INFORMATION

For more detailed information about termbase conversion, see the MultiTerm User Guide or the online help for MultiTerm Convert.

# WHAT'S NEXT

- Creating a new termbase
- Importing terms

# **CREATING A NEW TERMBASE**

This chapter shows you how to create and populate a new termbase in MultiTerm. Topics include:

- □ Creating a new termbase based on an existing termbase definition file
- Importing termbase data from a MultiTerm XML file.

Chapter

#### Sample Files

The examples in this chapter are based on the MultiTerm iX sample files, Sample.xdt and Sample.xml. These files ship with MultiTerm and are stored in the following directory by default:

C:\Program Files\Trados\MultiTerm\Samples\

TRADOS recommends that you use these sample files to work through the examples on your own computer.

# **CREATING A NEW MULTITERM IX TERMBASE**

This section shows you how to use the Termbase Wizard in MultiTerm to create a new MultiTerm iX termbase. Each new termbase that you create is empty: you can populate the termbase afterwards by importing data from a MultiTerm XML file or by adding individual entries to the termbase manually. Note that although you can use MultiTerm to access both local and remote termbases, you can only create local termbases in MultiTerm.

The termbase that you create in the following example is based on the termbase definition file, Sample.xdt, that ships with MultiTerm iX. The termbase definition file (\*.xdt) is one of the files generated by MultiTerm Convert during termbase migration. If you have been using MultiTerm Convert to migrate legacy termbases in MTW format, you may have other termbase definition files with which to experiment.

To create a new termbase:

1 Launch MultiTerm by choosing Start > Programs > TRADOS > MultiTerm.

The first time you start MultiTerm, you will be prompted to enter a user name for local termbases. Enter any user name you want. Remember that this name is used to identify the creator or editor of termbase entries, so choose a name that will enable other MultiTerm users to identify you easily.

2 From the Termbase menu, choose Create and browse to locate the folder where the new termbase is to be stored. Click OK to confirm and to open the Termbase Wizard.

Click Next on the first page of the wizard.

- 3 On the **Termbase Definition** page, select one of the following options:
  - **Create a new termbase definition from scratch** select this option to create a completely new termbase definition, specifying termbase fields and settings that suit your requirements.
  - □ Use a predefined termbase template MultiTerm iX ships with two predefined termbase templates. Each template contains a complete range of termbase fields and settings which can be used as the basis for a new termbase definition. You can use these templates as they are or you can customise them to suit your own requirements.
  - □ Load an existing termbase definition file select this option to load an existing termbase definition file from your hard disk, such as the one that was created during termbase migration. Use the browse button to locate and select the termbase definition file you require.

In this example, select the third option and load Sample.xdt, the sample termbase definition file that ships with MultiTerm.

| Termbase Wizard - Step 1 of 5 | ×                                                                                                    |
|-------------------------------|----------------------------------------------------------------------------------------------------|
|                               | <b>Termbase Definition</b><br>Specify whether you wish to create a termbase definition using<br>one of the predefined termbase templates, load an existing<br>termbase definition or create a new termbase definition from<br>scratch. |
|                               | Use a predefined termbase template Bilingual glossary  Load an existing termbase definition file C:\Trados\MultiTerm\FirstSteps\Samples\sample.xdt Browse  Kack Next> Cancel Help                                                      |

#### TIP

Choose one of the other two options if you want to create a new termbase definition instead of loading an existing termbase definition file.

Click Next to continue.

- 4 On the **Termbase Name** page, enter a name for your new termbase, in this example, My First Termbase. Click **Next** to continue.
- 5 On the Index Fields page, select the languages that you want to include in your new termbase and click Add to add them to the Index fields list. If you are using an existing termbase definition file, termbase languages are inherited and displayed under Index fields. In this example, accept the languages that are inherited from Sample.xdt.

| Languages:                                                                      | Available inde <u>x</u> fields:                          |
|---------------------------------------------------------------------------------|----------------------------------------------------------|
| Spanish          Show sublanguages         Add >         <                      | DE Deutsch<br>EN-US English<br>ES Spanish<br>FR Français |
| Sort order<br><u>C</u> ase-sensitive<br><u>Ignore non-alphabetic characters</u> | <br>Field label:<br>Español                              |

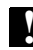

#### WARNING

If you intend using the termbase to import newly migrated termbase data, TRADOS recommends that you do not change the language settings that have been inherited from the termbase definition file. Changing the language settings may cause incompatibilities between the termbase structure and the termbase data for import.

6 Click Next to go to the Descriptive Fields page where you can specify descriptive fields for your termbase entries. If you are using an existing termbase definition file, descriptive fields are inherited and displayed under Field list. In this example, accept the fields that are inherited from Sample.xdt. The data type of each field is specified in the Properties dialog box. For example, Definition and Source are defined as text fields, while Type and Subject are defined as picklist fields. Click the Properties button to open the Properties dialog box and check field properties.

| Termbase Wizard - Step 4 of 5                                                                                                    | ×                                                                                                    |
|----------------------------------------------------------------------------------------------------|----------------------------------------------------------------------------------------------------|
| Descriptive Fields<br>Create descriptive fields for your termbase entries. Use the Pro<br>of data each field may contain. The default data type for all fie | operties dialog box to specify the type<br>elds is text.                                                                                                    |
| Field label:         Description:         Add>>         <       Add>>         <<       Remove                                                               | Available descriptive fields:<br>Definition<br>Source<br>Context<br>Related Words<br>Grammar<br>Note<br>Project Code<br>Subject<br>Category<br>Type of Relation<br>Usage Label<br>Properties |
| < <u>B</u> ack <u>N</u> ext >                                                                                                    | Cancel Help                                                                                                    |

#### →

#### NOTE

In previous versions of MultiTerm, there were 2 types of descriptive field; text and attribute. In MultiTerm iX, there are 6 types of termbase field; Text, Number, Boolean, Date, Picklist (equivalent to the attribute field in previous versions), Multimedia file.

- 7 Click Next to go to the Entry Structure page. Here you can choose whether a descriptive field appears at entry level, index level and/or term level. You can also specify field settings on this page, such as whether fields are mandatory or multiple at a given level.
  - Select Mandatory to specify that the selected field appears at least once at that level in every termbase entry.
  - Select Multiple to specify that the selected field can appear several times at that level in a given termbase entry. For example, a multiple field called Status may appear once at a particular level in the termbase definition, but may have multiple instances within the same level in a given termbase entry.

In this example, accept the entry structure that is inherited from Sample.xdt. In this case, all descriptive fields are available at both entry and term levels.

#### NOTE

MultiTerm iX supports unlimited nesting of descriptive fields at entry, index, and term level.

8 Click **Next** to go to the **Wizard Complete** page. Click **Finish** to create the new termbase and to close the Termbase Wizard.

Once MultiTerm has finished creating the new termbase, it will appear in the projects pane in MultiTerm.

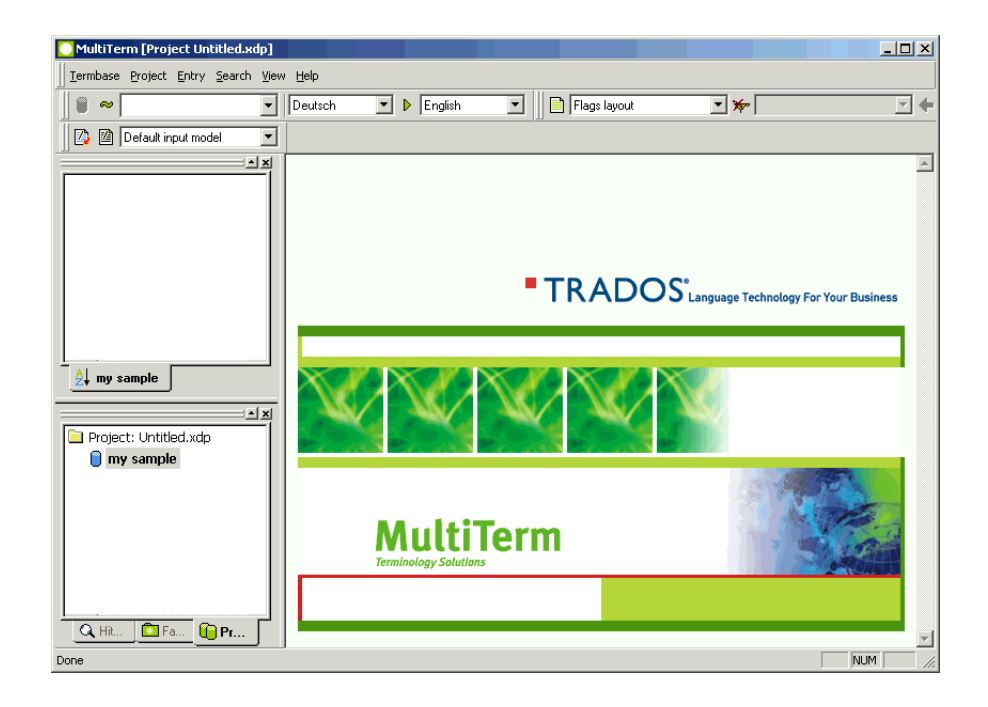

# **IMPORTING TERMS**

After creating a new termbase in MultiTerm, you can use the Import Wizard to import termbase data.

The following example is based on the termbase you created in *Creating a New MultiTerm iX Termbase* on page 2-14 and the termbase data file, Sample.xml, that ships with MultiTerm iX.

To import termbase data into a MultiTerm iX termbase:

- 1 If MultiTerm is not already running, choose **Start** > **Programs** > **TRADOS** > **MultiTerm** to start the application.
- 2 From the **Termbase** menu, choose **Termbase Catalogue**. The **Termbase Catalogue** dialog box appears.

- 3 Click the Import tab and then click Process to open the Import Wizard. The Import Wizard opens on the General Settings page.
- 4 Click **Browse** next to the **Import file (XML)** box and browse to select the MultiTerm XML file from which you want to import termbase data. MultiTerm will automatically create a log file in the same location as the XML file. In this example, select the sample termbase data file, Sample.xml.

| port wizard - Step 2 of 8                                                                                                    | > |
|----------------------------------------------------------------------------------------------------|---|
| General Settings                                                                                                    |   |
| Click Browse to select the import file (XML) and the import log file below. If you wish to filter the<br>contents of the import file, select a filter from the drop-down list. |   |
|                                                                                                    |   |
| Import nie:<br>C:\Trados\MultiTerm\FirstSteps\Samples\sample.xml Browse                                                                                                    |   |
| Loa file:                                                                                                    | _ |
| C:\Trados\MultiTerm\FirstSteps\Samples\sample.log Save As                                                                                                    |   |
| Fast import (import file is fully compliant with MultiTerm XML)                                                                                                    |   |
|                                                                                                    |   |
| _                                                                                                    |   |
| A L. Ch                                                                                                    |   |
| Apply filter:                                                                                                    |   |
| Apply filter: Missing target                                                                                                    |   |
| Apply filter: Missing target                                                                                                    | _ |

#### TIP

In the Import Wizard, the MultiTerm XML file that contains termbase data is referred to as the *import file.* 

Click Next to continue.

5 On the Validation Settings page, enter a name for the exclusion file. Depending on the settings you choose on this page, invalid termbase entries are written to this file during import. Entries are considered to be invalid when they do not conform to the termbase definition of the host termbase. Over-complete entries contain fields that do not feature in the termbase definition. Incomplete entries do not have any content in fields that are marked as mandatory in the termbase definition. In this example, accept the default exclusion settings.

Click **Next** to continue.

- 6 On the Import Definition Summary page, click Next to start the import.
- 7 On the following page, **Processing the Import**, a status bar displays the progress of the import. When the import is 100% complete, the wizard displays the total number of entries processed.

Click Next to continue.

8 On the Wizard Complete page, click Finish to close the Import Wizard. Click OK to close the Termbase Catalogue and return to the main MultiTerm window.

The following screen shot shows how termbase data is displayed in MultiTerm, after importing data from Sample.xml to My First Termbase.

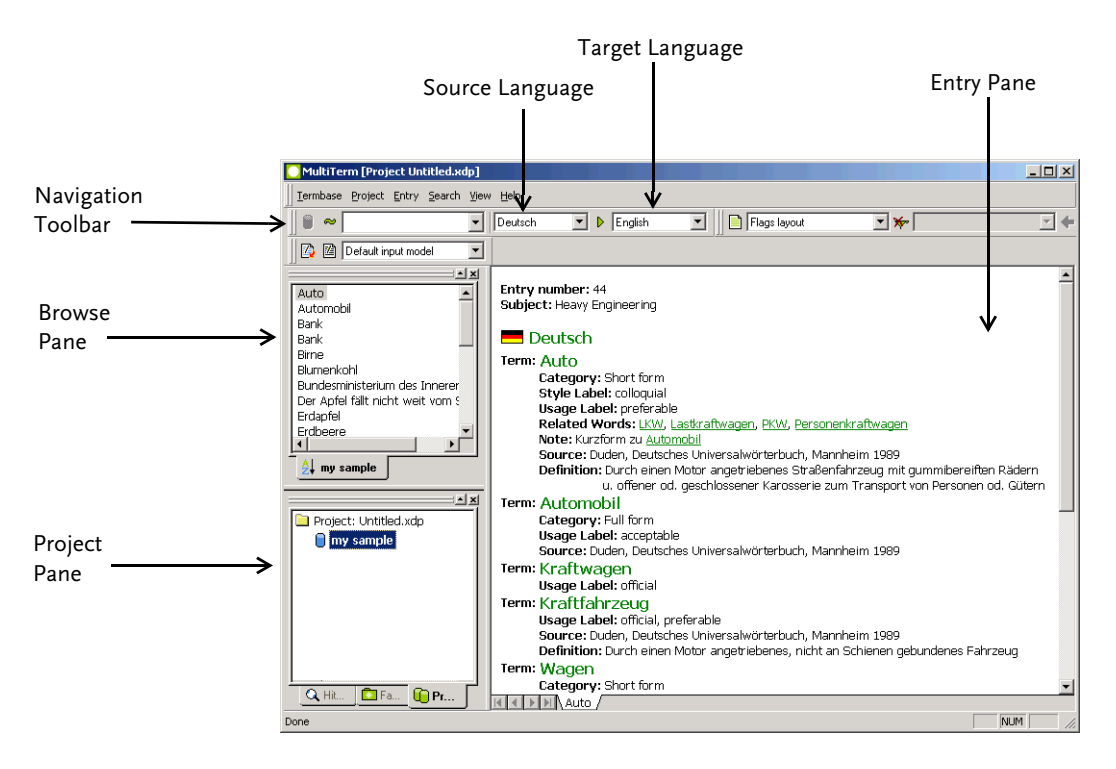

#### 🔅 TIP

In the example above, German (Deutsch) is selected as the source language (or index) and English as the target language. Use the drop-down lists in the Navigation toolbar to change the source and target languages.

You can also use the reverse index fields button 🕨 to switch the source and target language.

# SAVING A TERMBASE IN A PROJECT

The project feature in MultiTerm allows you to work with one or more termbases at a time, and to store search, index, object and other termbase settings. MultiTerm allows you to save project information to the file system for reuse at a later stage or for the purposes of exchange with other MultiTerm users.

Project information is saved in a project file with an \*.xdp extension. The default project name is Untitled.xdp. This file does not exist on your file system until you save it.

Once you open a termbase in MultiTerm, a termbase reference is added to the current project. By default, the first termbase you add to the project is defined as the default termbase. The order in which you add subsequent termbases to the project becomes the search order.

#### **FOR MORE INFORMATION**

For more detailed information about projects, see the MultiTerm User Guide.

To save a project for the first time:

- 1 Select Save Project As from the Project menu. The Save Project As dialog box appears.
- 2 Type the project name My First Project and browse to where you want to save the project.
- 3 Click **Save**. Your project file is saved.

To save the project in the future, select Save Project from the Project menu.

# 

If you save a project for the first time using the **Save Project** command, it opens the **Save Project As** dialog box and allows you to specify the name and location of the project file. After this, the **Save Project** command simply saves the project.

To open a project:

- 1 Select **Open Project** from the **Project** menu. The **Open Project** dialog box appears.
- 2 Browse to locate and select My First Project.
- 3 Click Open.

To close a project:

1 Select Close Project from the Project menu.

2 If you have changed project settings, a message is displayed asking whether you want to save the changes. Click **Yes** or **No**.

# WHAT'S NEXT

- $\square$   $\quad$  Searching a termbase using simple fuzzy and wildcard search methods
- Searching multiple termbases
- Using a termbase for term recognition in Translator's Workbench

# **TERMBASE SEARCH**

In this chapter we outline the different search methods that are available in MultiTerm. Sections include:

- □ Simple, fuzzy and wildcard search methods
- □ Searching in more than one termbase at a time
- □ Using MultiTerm iX termbases for term recognition during translation.

# Chapter

#### Sample Files

MultiTerm iX ships with a built-in sample termbase, Local Sample. The examples in this chapter are based on this termbase and the termbase you created in chapter 2, My First Termbase. TRADOS recommends that you use these termbases to work through the examples on your own computer.

# **Search Methods**

In this section, we outline the different search methods that are available in MultiTerm. Note that you can apply these methods to single or multiple termbase searches.

Before you begin:

- 1 In MultiTerm, go to the Termbase menu and choose Open Termbase.
- 2 In the **Open Termbase** dialog box, select Local Sample and My First Termbase. Click **OK** to confirm and to return to the main MultiTerm program window.
- **3** Select the required source and target languages from the source and target index dropdown lists in the Navigation toolbar:

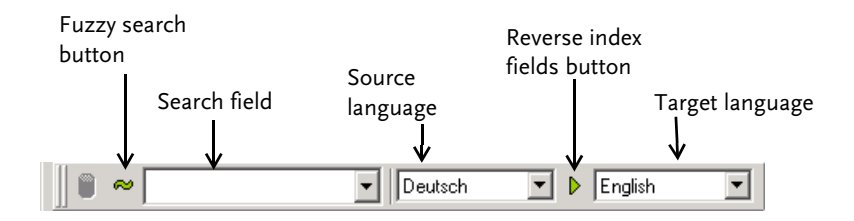

#### **Simple Search**

Use the simple search method to search the termbase for a specific term.

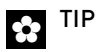

MultiTerm searches the termbase for any text that matches the specified source language. If you need to search for terms in a different language, change the source language.

1 Enter the first few characters of the search term in the search field and press **Enter**. Matching terms are displayed in the **Hit List** located in the **Project** pane.

2 Click on a term in the **Hit List** to display the corresponding termbase entry in the entry pane.

#### > NOTE

To type special characters, such as "ü", use Character Map. To open Character Map, choose **Start > Programs > Accessories > System Tools > Character Map**. If you map the character set to Unicode, you should be able to copy any special characters needed to the search field.

#### **Fuzzy Search**

Use the fuzzy search method to search the termbase for terms that are identical or similar to the search text. Fuzzy searching can find terms that are misspelled or incomplete in the search field.

- Click the fuzzy search button e in the Navigation toolbar to activate fuzzy searching in MultiTerm.
- 2 Enter at least three letters of search text and press **Enter**. You can also enter search text that is misspelt or incomplete. Matching terms are displayed in the **Hit List**.
- 3 Click on a term in the Hit List to display the corresponding entry in the entry pane.

### > NOTE

- When you are finished with the fuzzy search method, click the fuzzy search button to deactivate fuzzy searching.
- The fuzzy search method in MultiTerm makes use of the fuzzy index to find misspelled or transposed terms. In previous versions of MultiTerm, the fuzzy index was updated manually. In MultiTerm iX, the fuzzy index is updated automatically each time you add or modify terms.

#### Wildcard Search

Use the asterisk or wildcard (\*) as a placeholder for unspecified characters in your search text. MultiTerm locates all terms in the termbase containing the search text.

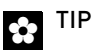

You can also use the question mark (?) as a placeholder for specific characters. For example, to find both DOM and COM, type ?om in the search field.

Enter your search text, including wildcards, in the search field and press Enter. You can insert wildcards before, after or in the middle of your search text. Matching terms are displayed in the Hit List.

2 Click on a term in the Hit List to display the corresponding entry in the entry pane.

#### NOTE

Make sure that fuzzy search is not activated when carrying out a wildcard search.

#### **Reversing the Language Direction**

Click the reverse index fields button 🕨 in the Navigation toolbar to reverse the language direction for searching.

# SEARCHING IN MORE THAN ONE TERMBASE

If you have more than one termbase open, you can search for terms in all of them at the same time. This is known as a multiple termbase search. The currently open termbases are listed in the project pane.

Before you begin:

- 1 Choose Termbase > Open Termbase. Select the termbases that you want to open. Click OK to confirm and to return to the main MultiTerm program window.
- 2 Choose Project > Project Properties. Select the termbase Local Sample and click Default. The default termbase has a blue termbase icon in the project pane and is always the first termbase to be searched.

Click Close to return to the main MultiTerm program window.

3 Choose Search > Search Settings. Specify the number of matching terms that display in the Hit List at a time. The default value is 25. In the procedure that follows, this is referred to as the *quota of matching terms*.

Click **OK** to confirm and to return to the main MultiTerm program window.

To carry out a multiple termbase search:

- 1 Click the termbase button 🥛 in the Navigation toolbar.
- **2** Select one of the following options from the drop-down menu:

- **Search termbases sequentially until a matching term is found** searches each termbase in turn, stopping at the end of the termbase or when the first matching term is found.
- Search all termbases sequentially and group results by termbase searches all termbases simultaneously until the quota of matching terms is found in each termbase. Search results for each termbase are displayed separately.
- **Search all termbases in parallel and group results by term** searches all termbases simultaneously until the quota of matching terms is found. Search results are displayed in alphabetical order, regardless of termbase origin.
- 3 Type your search text in the search field and press **Enter**. Matching terms are displayed in the Hit List.
- 4 Click on a term in the **Hit List** to display the corresponding entry in the entry pane.
- 5 If the search is incomplete, click **Next Search** from the **Search** menu to continue the search.

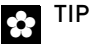

You can specify multiple termbase search options in the Search Settings dialog box as well as in the Navigation toolbar.

### USING ACTIVE TERM RECOGNITION DURING TRANSLATION

In this section, we show you how to set up term recognition during translation with Translator's Workbench, using a local MultiTerm iX termbase. You should already be familiar with how to select a translation memory in Translator's Workbench.

Before you begin:

- Open Translator's Workbench and the translation memory you are going to use for translation.
- Open the file you want to translate in Microsoft Word.

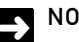

#### NOTE

- Unlike MultiTerm '95 Plus and MultiTerm 5, you do not need to open MultiTerm iX when you want to use it for term recognition with Workbench.
- In MultiTerm iX, you no longer need to create a fuzzy index before using the term recognition feature in Translator's Workbench.

To set up term recognition using a local MultiTerm iX termbase:

- From the Options menu in Translator's Workbench, choose Term Recognition Options. The Termbase tab of the Terminology Recognition Options dialog box is displayed.
- 2 Under Terminology Provider, select MultiTerm iX.
- 3 Under Termbase Location, click Browse to open the Select Termbase dialog box.
- 4 In the **Select Termbase** dialog box, specify whether you want to use a local or a remote termbase:
  - Select **Local** if you want to work with a local termbase.
  - Select Remote (MultiTerm Server) if you want to connect to MultiTerm Server and work with a remote termbase. To connect to MultiTerm Server, you must have the necessary login details.

For this exercise, select Local.

5 Select the termbase Local Sample from the Termbases list and click OK to return to the Terminology Recognition Options dialog box. Check that the name and location of the selected termbase is now displayed in the Termbase Location box.

| Terminology Recognition Options | ×                |
|---------------------------------|------------------|
| Termbase Settings               |                  |
| Terminology provider            |                  |
| MultiTerm version:              | MultiTerm K      |
| Termbase location               |                  |
| my sample (local)               | Browse           |
| Language selection              |                  |
| Source language:                | Target language: |
| English                         | Deutsch          |
|                                 |                  |
|                                 | OK Cancel Help   |

**6** Under **Language Selection**, specify source and target languages for the selected termbase.

# 

For term recognition to work, the language direction of the selected termbase must correspond to the language direction of the current translation memory.

7 Click **OK** to confirm the termbase settings and to return to the main program window in Translator's Workbench.

Term recognition is automatically switched on and you are ready to start translating.

# WHAT'S NEXT

- Creating and editing terms using MultiTerm
- Using Microsoft Word to add terms to the termbase

# ADDING AND EDITING ENTRIES

This chapter shows you how to create new termbase entries and how to edit existing entries. Sections include:

- Creating new entries in MultiTerm
- Editing existing entries in MultiTerm
- Adding terms directly from Microsoft Word.

# Chapter

#### Sample Files

4

The examples in this chapter are based on My First Termbase, the termbase you created in chapter 2 of this guide. TRADOS recommends that you use this termbase to work through the examples on your own computer.

# CREATING AND EDITING ENTRIES IN MULTITERM

In this section, we show you how to create, save, edit and delete termbase entries in MultiTerm.

#### Before you Begin

The layout you use in MultiTerm affects the display of termbase entries. Before you begin creating and editing entries, choose a layout that displays all the fields that you want to access. In the examples that follow, use the default layout, Flags Layout. With this layout, all fields are displayed.

The input model that you are using in MultiTerm may also affect the availability of certain termbase fields. In the examples that follow, use the default input model which allows access to all termbase fields. To change the input model in MultiTerm, use the **Input Model** tab in the **Termbase Catalogue** dialog box (**Termbase** menu) to change the input model in MultiTerm.

#### 😭 TIP

You can also change the layout in MultiTerm, use the drop-down list in the Properties toolbar or the **Layout** tab in the **Termbase Catalogue** dialog box (**Termbase** menu) to change the layout in MultiTerm.

#### **Creating a New Entry**

To create a new termbase entry:

- In MultiTerm, choose Open from the Termbase menu to open the termbase to which you want to add content.
- 2 From the Entry menu, choose Add. The background of the entry pane changes colour to indicate that you are in edit mode and the template for your new entry is displayed.

| OMultiTerm [Project Untitled.xdp]         |                  |                |                |     | _O×      |
|-------------------------------------------|------------------|----------------|----------------|-----|----------|
| <u>Termbase</u> Project Entry Search View | Help             |                |                |     |          |
|                                           | English 💌 🖡      | German         | Flags Layout   | . ★ | -        |
| Default Input moder                       |                  |                |                |     |          |
| Active Server Pages                       | Entry level      |                |                |     | A        |
| browser                                   | 🚟 English        |                |                |     |          |
| character                                 | Term:            |                |                |     |          |
| client computer<br>COM                    | 💻 German         |                |                |     |          |
| Component Object Model                    | Term:            |                |                |     |          |
| DHTML Component                           | Spanish<br>Term: |                |                |     |          |
| 24 Local Sample                           | 💶 French         |                |                |     |          |
|                                           | Term:            |                |                |     |          |
| Local Sample                              |                  |                |                |     |          |
|                                           |                  |                |                |     |          |
|                                           |                  |                |                |     |          |
|                                           |                  |                |                |     |          |
|                                           |                  |                |                |     |          |
|                                           |                  |                |                |     |          |
| Q Hit D Fa D Pr                           |                  | Corvor Dagos   | New Entry 1    |     | <u>_</u> |
|                                           | Active Active    | Jerver Pages / | (New LINUY 1 / |     | NUM      |

- **3** To add content to an index field:
  - a Click on an index field label to open the editing box. For example, under **English**, click **Term**.
  - b Type menu, and press **Enter** to close the editing box. The new term is displayed in the entry pane.
- **4** To add new fields to the termbase entry:
  - Select a parent field and right-click to display a list of subordinate fields. For example, under English, right-click Term and select Definition from the list of subordinate fields. The new field is added to the selected parent field.
  - b Click the new field label to open the editing box.
  - c Type the field content, in this example, A list of commands or options that appear in the user interface. Press Enter to close the editing box. The new field content is displayed in the entry pane.

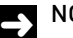

### NOTE

In MultiTerm iX, you can add descriptive fields at entry, index and term level. Right-click on the parent field to which you want to add new fields in order to display the list of available fields. MultiTerm iX also supports unlimited nesting of descriptive fields.

- 5 Continue adding fields and field content in this way until the entry is complete.
- 6 From the Entry menu, choose Save. The new entry is saved to the termbase and displayed in the entry pane.

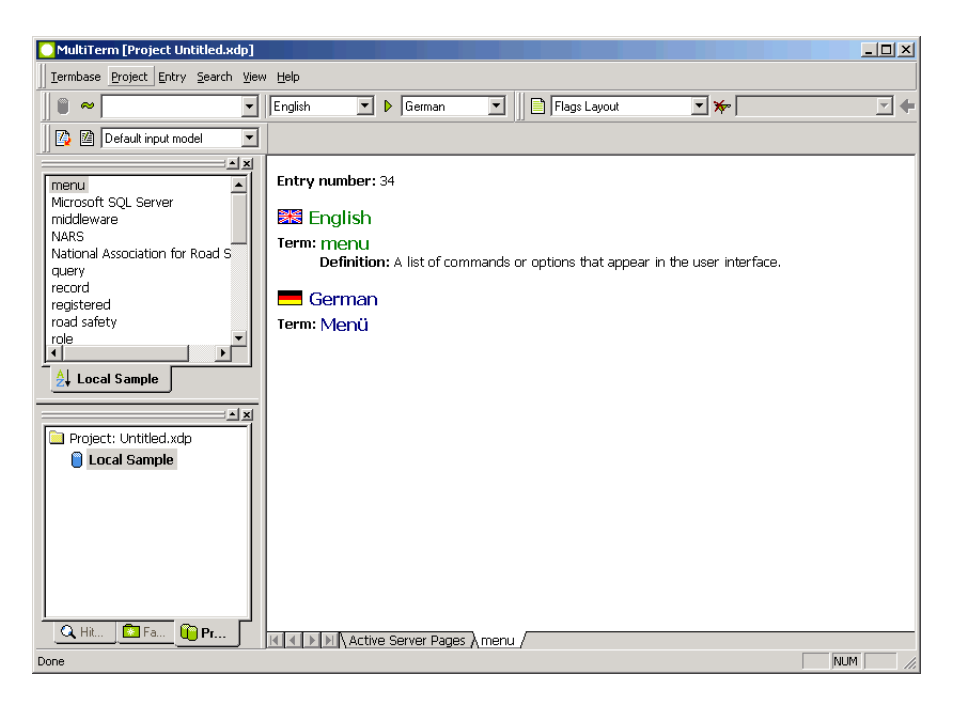

#### FOR MORE INFORMATION

For more detailed information about creating new termbase entries and including crossreferences, see the MultiTerm User Guide or the online help for MultiTerm.

#### **Editing an Existing Entry**

To edit an existing termbase entry:

1 In MultiTerm, carry out a search to find the entry that you want to edit. Click on the relevant term in the Hit List to open the corresponding entry in the entry pane.

(i)

- 2 From the **Entry** menu, choose **Edit**. The background of the entry pane changes colour to indicate that you are in edit mode.
- **3** To add new fields to the termbase entry, follow the instructions in step 4 of the previous section.
- 4 To edit an existing field, click on the field label to open the editing box. Modify the field content as required and press Enter to close the editing box.

```
🏚 TIP
```

To cancel a field edit while the editing box is still open, press **Esc**. To cancel the edit of an entire entry, choose **Cancel Edit** from the **Entry** menu.

- **5** Continue adding and modifying field content in this way until you have finished editing the entry.
- **6** From the **Entry** menu, choose **Save**. The changes you have made are saved to the termbase and the modified entry is displayed in the entry pane.

#### **Deleting an Entry**

To delete a termbase entry, locate the entry in MultiTerm and choose **Delete** from the **Entry** menu. MultiTerm removes the entry from the termbase.

# QUICKLY ADDING NEW TERMS FROM WORD

In this section, we show you how to add new terms to a local MultiTerm iX termbase while working in Microsoft Word. This is done using the MultiTerm toolbar in Word.

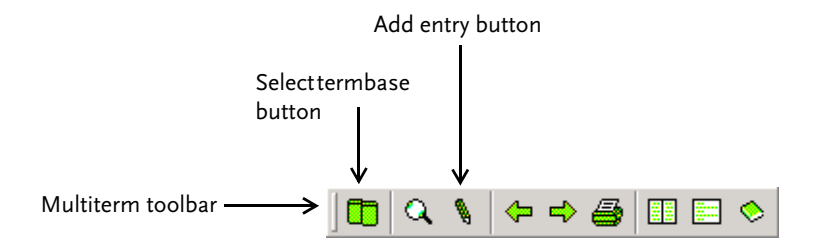

Before you start, open the Word document with which you want to work. Use the MultiTerm toolbar to select the MultiTerm iX termbase to which terms will be added. Termbase settings remain active until you close the Word document.

To select a MultiTerm iX termbase:

- 1 In Word, click the select termbase button 🛄 in the MultiTerm toolbar. The **Select Termbase** dialog box is displayed.
- **2** Under **Termbase connection**, specify whether you want to connect to a local or a remote termbase:
  - Select **Local** if you want to add terms to a local termbase.
  - Select MultiTerm Server if you want to connect to MultiTerm Server and add terms to a remote termbase. To connect to MultiTerm Server, you must have the necessary login details.

In this example, select Local.

- 3 Under Termbases, select a termbase from the list.
- 4 Under Indexes, select the source and target languages for the selected termbase.

| Select Termbase                                     | X                                             |
|-----------------------------------------------------|-----------------------------------------------|
| Select a termbase from the list of available index. | e termbases, and choose a source and a target |
| Termbases:                                          | Termbase connection:                          |
| Local Sample     my sample                          | ⊙ Local<br>O MultiTerm Server                 |
|                                                     | Remote termbase connection:<br>Standard LAN   |
|                                                     | MultiTerm Server computer:                    |
|                                                     | Connect                                       |
|                                                     | Termbase information:                         |
|                                                     | Number of entries: 34                         |
|                                                     | Termbase size: 3.12 MB                        |
|                                                     | Created on: Monday, July 14, 2003             |
| Indexes:                                            |                                               |
| Source index:                                       | Target index:                                 |
| English [EN-GB]                                     | German [DE]                                   |
|                                                     | OK Cancel                                     |
|                                                     |                                               |

**5** Click **OK** to confirm your termbase settings and to return to Word. A connection to the selected termbase is established.

To add a new term to the termbase from Word:

- 1 In Word, select the word(s) that you want to add to the termbase. The selected term will form the basis of your new termbase entry.
- 2 Click the Add Entry button in the MultiTerm toolbar to open the MultiTerm Quick Entry dialog box.
- 3 The selected term is displayed in the **Source index** box. Enter the translation in the **Target index** box (optional).
- 4 Use the **Field label** and **Field content** boxes to add descriptive data to the new termbase entry. The **Field label** drop-down list contains the range of picklist fields that exist at entry level in the selected termbase (optional).

| MultiTerm Quick Entry to Termbase: Local Sample                       | ×                                       |
|-----------------------------------------------------------------------|-----------------------------------------|
| Source index:                                                         | Target index:                           |
| English [EN-GB]                                                       | German [DE]                             |
| Source term:                                                          | Target term:                            |
| Dialog box                                                            | Dialogfeld                              |
|                                                                       |                                         |
| Select a field label and field content to add a picklist field to the | entry level of this new termbase entry. |
| Field label:                                                          | Field content:                          |
| Subject                                                               | General Windows                         |
|                                                                       | Add Entry Cancel                        |

5 Click Add Entry to confirm the new termbase entry and to return to Word.

MultiTerm flags all entries that are added to the termbase using the **MultiTerm Quick Entry** dialog box in Word. To review these entries and add further index and descriptive fields, go to **Search** > **Search for Incomplete Entries**.

# CONCLUSION

In this guide, we have covered the basic features in MultiTerm. You have seen how to create, populate and search termbases and how to create and edit termbase data. You have also seen how to use MultiTerm iX for term recognition during translation with Translator's Workbench.

For more detailed information about all aspects of terminology management with MultiTerm iX and related applications, see the *MultiTerm User Guide* on the product CD. The *MultiTerm User Guide* also installs to the following directory by default:

C:\Program Files\Trados\MultiTerm\Doc

| <b>G</b> D |
|------------|
|------------|

To access the latest documentation for MultiTerm iX and other TRADOS products, go to the download pages at the following locations:

- Freelance users www.translationzone.com
- Other users www.trados.com.